# Juniper SRX 日本語マニュアル

## Enhanced Web Filter の CLI 設定

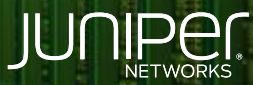

Driven by Experience

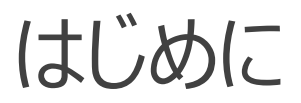

- ◆ 本マニュアルは、Enhanced Web Filter の CLI 設定について説明します
- ◆ 手順内容は SRX300、Junos 21.2R3-S2 にて確認を実施しております
- ◆ 実際の設定内容やパラメータは導入する環境や構成によって異なります

各種設定内容の詳細は下記リンクよりご確認ください

https://www.juniper.net/documentation/

◆ 他にも多数の SRX 日本語マニュアルを「ソリューション&テクニカル情報サイト」に掲載しております <u>https://www.juniper.net/jp/ja/local/solution-technical-information/security.html</u>

2

以下の設定を行う場合のコマンド例となります

拡張 WEB フィルタリング (Enhanced Web Filtering)を設定

- ・定義されたカテゴリの中からギャンブルに関わる WEB サイト (Enhanced\_Gambling) へのアクセスをブロック
- ・Enhanced\_Gambling 以外でサイトレピュテーションが非常に安全 (very-safe)と評価されているサイトへの通信を許可
- ・上記以外はログに残し、通信を許可 (default log-and-permit)

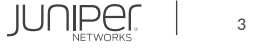

#### 1. インストールされているライセンスを確認します

| user@srx> show system license |          |           |          |           |  |  |  |  |
|-------------------------------|----------|-----------|----------|-----------|--|--|--|--|
| License usage:                |          |           |          |           |  |  |  |  |
|                               | Licenses | Licenses  | Licenses | Expiry    |  |  |  |  |
| Feature name                  | used     | installed | needed   |           |  |  |  |  |
| dynamic-vpn                   | 0        | 2         | 0        | permanent |  |  |  |  |
|                               |          |           |          |           |  |  |  |  |
| Licenses installed:           | none     |           |          |           |  |  |  |  |

ライセンスをインストールします
※ライセンスキーをコピー&ペースト (最後に Ctrl + D を入力)

user@srx> request system license add terminal

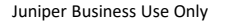

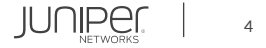

#### 3. インストールしたライセンスを確認します (Web Filtering EWF)

| user@srx> show system license                                 |          |           |          |                         |  |  |  |  |  |
|---------------------------------------------------------------|----------|-----------|----------|-------------------------|--|--|--|--|--|
| License usage:                                                |          |           |          |                         |  |  |  |  |  |
|                                                               | Licenses | Licenses  | Licenses | Expiry                  |  |  |  |  |  |
| Feature name                                                  | used     | installed | needed   |                         |  |  |  |  |  |
| dynamic-vpn                                                   | 0        | 2         | 0        | permanent               |  |  |  |  |  |
| wf_key_websense_ewf                                           | 0        |           | 0        | 2022-07-31 09:00:00 JST |  |  |  |  |  |
|                                                               |          |           |          |                         |  |  |  |  |  |
| Licenses installed:                                           |          |           |          |                         |  |  |  |  |  |
| License identifier: JUNOSXXXXXXXX                             |          |           |          |                         |  |  |  |  |  |
| License version: 4                                            |          |           |          |                         |  |  |  |  |  |
| Valid for device: XXXXXXXXXXXX                                |          |           |          |                         |  |  |  |  |  |
| Customer ID: Juniper Internal                                 |          |           |          |                         |  |  |  |  |  |
| Features:                                                     |          |           |          |                         |  |  |  |  |  |
| wf key websense ewf - Web Filtering EWF                       |          |           |          |                         |  |  |  |  |  |
| date-based, 2022-05-31 09:00:00 JST - 2022-07-31 09:00:00 JST |          |           |          |                         |  |  |  |  |  |

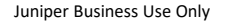

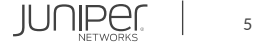

#### 4. Web Filtering のタイプを設定します

user@srx# set security utm feature-profile web-filtering type juniper-enhanced

#### 5. Profile を設定します

user@srx# set security utm feature-profile web-filtering juniper-enhanced cache timeout 1800 user@srx# set security utm feature-profile web-filtering juniper-enhanced cache size 500 user@srx# set security utm feature-profile web-filtering juniper-enhanced profile PROFILE category Enhanced\_Gambling action block user@srx# set security utm feature-profile web-filtering juniper-enhanced profile PROFILE site-reputation-action very-safe permit user@srx# set security utm feature-profile web-filtering juniper-enhanced profile PROFILE site-reputation-action very-safe permit user@srx# set security utm feature-profile web-filtering juniper-enhanced profile PROFILE default log-and-permit

#### 6. UTM Policy を作成します

user@srx# set security utm utm-policy WF-POLICY web-filtering http-profile PROFILE

#### 7. UTM Policy を適用します

user@srx# set security policies from-zone trust to-zone untrust policy T2U match source-address any user@srx# set security policies from-zone trust to-zone untrust policy T2U match destination-address any user@srx# set security policies from-zone trust to-zone untrust policy T2U match application any user@srx# set security policies from-zone trust to-zone untrust policy T2U then permit application-services utm-policy WF-POLICY

#### 設定の確認1

| user@host# show          |
|--------------------------|
| security {               |
| utm {                    |
| feature-profile {        |
| web-filtering {          |
| type juniper-enhanced;   |
| juniper-enhanced {       |
| cache {                  |
| timeout 1800;            |
| size 500;                |
| }                        |
| profile PROFILE {        |
| category {               |
| Enhanced_Gambling {      |
| action block;            |
| }                        |
| }                        |
| site-reputation-action { |
| very-safe permit;        |
| }                        |
| default log-and-permit;  |
| }                        |
| }                        |
| }                        |
| }                        |
|                          |
|                          |

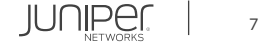

#### 設定の確認2

```
utm-policy WF-POLICY {
    http-profile PROFILE;
        application any;
        permit {
            application-services {
                utm-policy WF-POLICY;
```

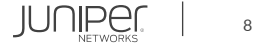

ステータスの確認

user@srx> show security utm web-filtering status UTM web-filtering status: Server status: Juniper Enhanced using Websense server UP

#### カウンターの確認

| user@srx> show security utm web-filteri | ng statistics |
|-----------------------------------------|---------------|
| UTM web-filtering statistics:           |               |
| Total requests:                         | 108           |
| white list hit:                         | 0             |
| Black list hit:                         | 0             |
| No license permit:                      | 0             |
| Queries to server:                      | 67            |
| Server reply permit:                    | 47            |
| Server reply block:                     | 6             |
| Server reply quarantine:                | 0             |
| Server reply quarantine block:          | 0             |
| Server reply quarantine permit:         | 0             |
| Custom category permit:                 | 0             |
| Custom category block:                  | 0             |
| Custom category quarantine:             | 0             |
| Custom category qurantine block:        | 0             |
| Custom category quarantine permit:      | 0             |
| (略)                                     |               |

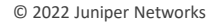

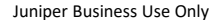

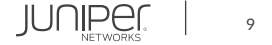

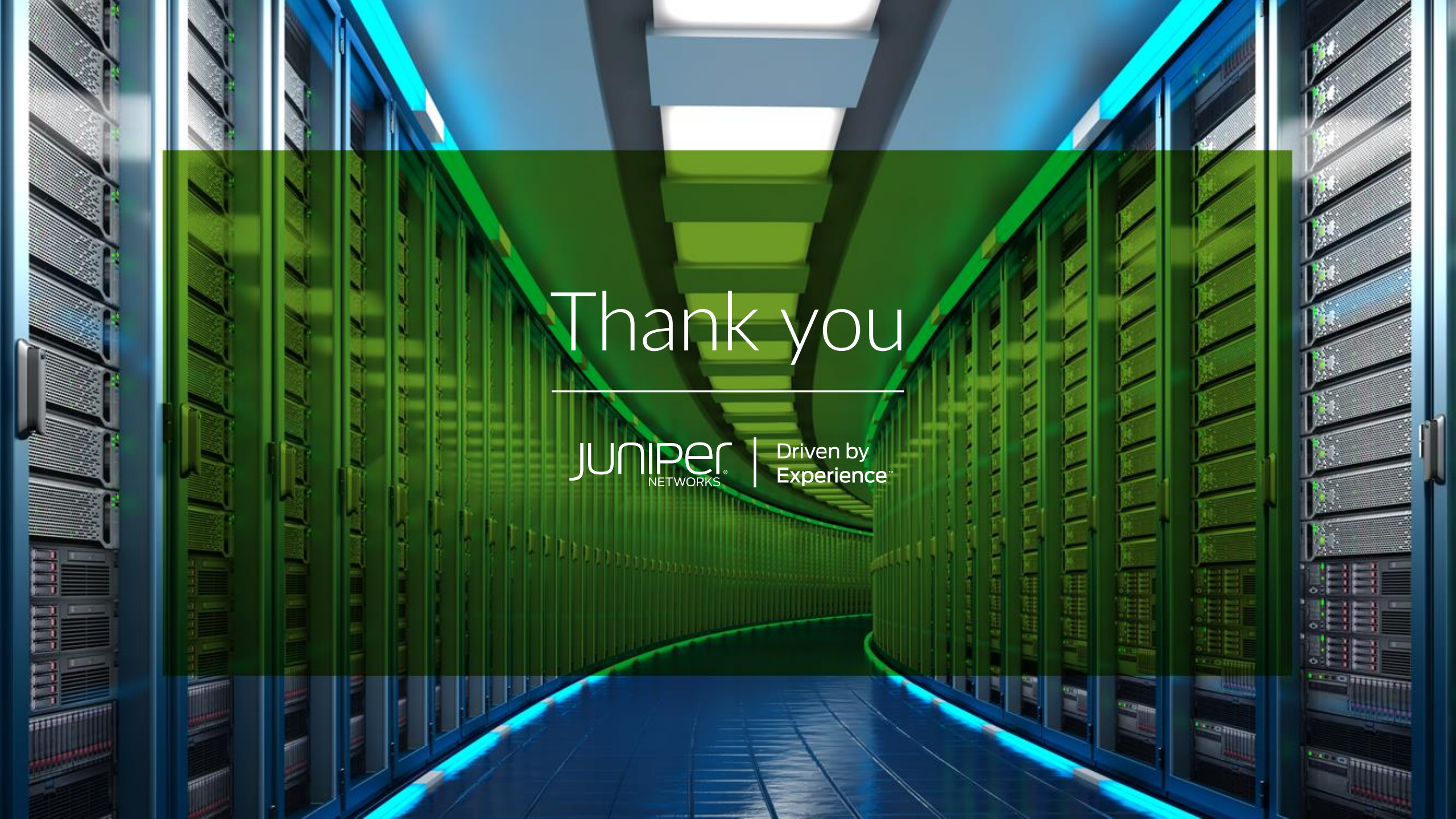